Providers Guide to Provider Portal: By Essex County Council

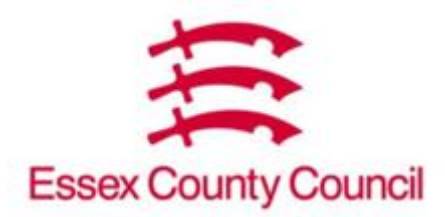

Provider Portal 24.1

Contents:

| Notifications                     | 2  |
|-----------------------------------|----|
| Emails                            | 2  |
| Provider Portal Homepage          | 3  |
| Residential enquiries             | 4  |
| By home                           | 4  |
| By service user                   | 7  |
| New Development - REDACTIONS      | 10 |
| Security                          | 11 |
| Forgot password                   | 11 |
| Reset Password in Provider Portal | 12 |
| Help                              | 12 |
| Useful Contacts                   | 13 |

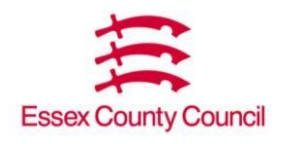

# Notifications Emails Remittance Notifications

When the Council has published a remittance for a home, the user associated with that home will receive an email notifying them of the publication. The user/home will then be able to logon to Provider Portal to review the remittance.

The email will come from: no-reply@abacus.essex.gov.uk it

will contain the link to provider portal:

https://abacus.essex.gov.uk/AbacusExtranet/Apps/Security/Login.aspx

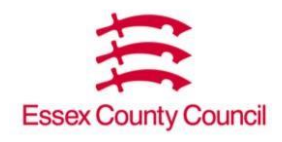

### **Provider Portal looks like this:**

The Provider Portal homepage looks like this.

| • access Abacus Provider Portal                                             |                                   | O access |
|-----------------------------------------------------------------------------|-----------------------------------|----------|
| Provider Portal                                                             | Payments 🔹 Administration 👻 🖨     | AAA AQ   |
|                                                                             |                                   |          |
| Provider Bulletin                                                           | Residential Awaiting Verification |          |
| Please ignore the coloured boxes to the right. These are a for development. | uture <b>£0.00</b>                |          |
|                                                                             | <b>0</b> Awaiting Verification.   |          |

健

Remittance enquires can be found under 'Payments'

Any enquires about your password and your account can be found under 'Administration'.

To log out of the homepage click on the arrow icon on the top bar

#### **Provider Notices**

Provider Notices Non Residential Payment Information: 4-weekly payment schedules will be available to you for verification of payments during Monday after the end of the invoicing cycle Residential Payment Information Older People payments for May 2024 Will be processed so that monies are received by care providers on or around the 30th May 2024 - Working Age Adults payments for June 2024 will be processed at monies are received by care providers on or around the 1st June 2024 nection Control Fund Payments: Will not appear on Provider Portal. Any questions in relation to the fund should be emailed to infectioncontrolfund@essex.gov.uk Contact Details Manuals / Guidance / Other info Queries regarding logging in to the System 03330 139937
 Dispute over uplifted rates on PO's – Procurement Adults@essex gov uk
 Residential Payment / Remitted carefer socialnialponets@essex gov uk
 Non-Residential Payment / Training queries NRPayments@essex.gov uk Provider manuals can be located at the following link for both Residential and Non-Residential accesses along with the published
 weekly timetable for 2024/2025 for Non-Residential Providers: Payment system manuals for Residential and Non-Residential Providers | Provider Hub | Essex (essexproviderhub.org)
Guidance on viewing Remittances / Service User Statements can be found at PO has incorrect date/hours/rates Service Placementteam@essex.gov.uk PO has ended, should be on-going - Service Placementleam@essex.gov.uk
 PO is not showing on Service Orders Tab – Panel.Team@essex.gov.uk Https://www.essexproviderl
 Uplift criteria can be viewed at:
 https://www.essexproviderl
 uplifts/ . x<u>providerhub.org/media/ksqj00ns/provider-portal-guide.pdf</u> Contract issues /Changes i.e. novation/name change \_ Procurement.Adults@essex.gov.uk When will an invoice be paid – AP.Servicecentre@essex.gov.uk . cproviderhub.org/older\_people-accommodation-services-hub/residential-and-nursing-care/rate

This section will have notifications of planned system downtime and information on monthly payment dates and other useful information regarding Adult Social Care payments, link to guides and up to date contact details.

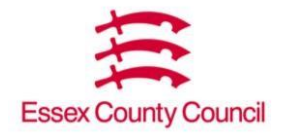

# Residential Enquiries Payment Enquiry by Home

On the menu tab click 'Payments' – 'Residential – 'Remittance Enquiry'

| Payments - Administration - 🕞 |                              |  |  |  |  |  |  |  |
|-------------------------------|------------------------------|--|--|--|--|--|--|--|
| Residential                   | <u>Remittance Enquiry</u>    |  |  |  |  |  |  |  |
| R                             | Service User Payment Enquiry |  |  |  |  |  |  |  |

Select the home you wish to view remittance for by clicking the 'Provider' selection box:

|  | • |
|--|---|
|  |   |

Once you click on the box, a new pop-up with a list of your homes will appear. Click on the home you would like to view:

|                  |                       |                  | 8                     |
|------------------|-----------------------|------------------|-----------------------|
| Providers        |                       |                  |                       |
| Recent:          | 👻   🏋 Clear           | Filters Export   | Views:   System   🗸   |
| <b>Reference</b> | 🍸 Name                | Address          |                       |
|                  |                       |                  |                       |
|                  |                       |                  |                       |
|                  |                       |                  |                       |
|                  |                       |                  |                       |
|                  |                       |                  |                       |
|                  |                       |                  |                       |
|                  |                       |                  |                       |
| 🕊 🤇 Page         | 1 of 1   🔪 💥   😋   Pa | age Size: Auto 👻 | Displaying 1 - 1 of 1 |

At this stage you can either enter a date range of remittances OR click 'Search' to view all remittances for the home you've selected.

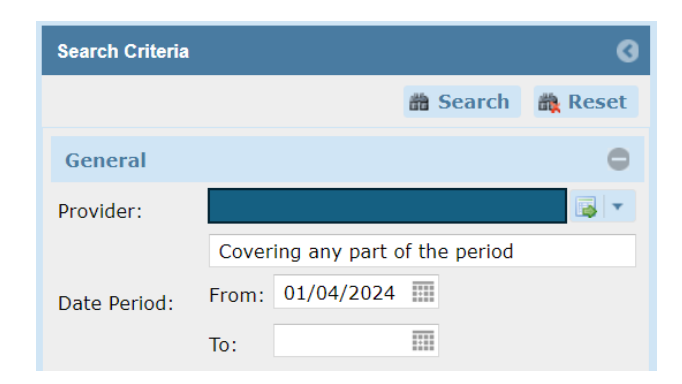

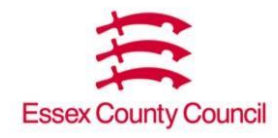

If you choose to enter that date range you can free type the date in the typical UK format

DD/MM/YYYY or click the calendar icon

| Search Criteria |       |       |      |       |        |      |    |     | Ø    |
|-----------------|-------|-------|------|-------|--------|------|----|-----|------|
|                 |       |       |      |       | # S    | Sear | ch | 🍂 R | eset |
| General         |       |       |      |       |        |      |    |     | •    |
| Provider:       |       |       |      |       |        |      |    |     | •    |
|                 | Cover | ing a | ny p | art o | of the | peri | od |     |      |
| Date Period:    | From: | 01/   | 04/2 | 02×   |        |      |    |     |      |
|                 | To:   | <     |      | Apr   | ril 20 | 24 - | 7  | >   |      |
|                 |       | S     | М    | т     | W      | т    | F  | S   |      |
|                 |       | 31    | 1    | 2     | 3      | 4    | 5  | 6   |      |
|                 |       | 7     | 8    | 9     | 10     | 11   | 12 | 13  |      |
|                 |       | 14    | 15   | 16    | 17     | 18   | 19 | 20  |      |
|                 |       | 21    | 22   | 23    | 24     | 25   | 26 | 27  |      |
|                 |       | 28    | 29   | 30    | 1      | 2    | 3  | 4   |      |
|                 |       | 5     | 6    | 7     | 8      | 9    | 10 | 11  |      |
|                 |       |       |      | 1     | Foda   | у    |    |     |      |

Once you click 'Search' a list of your current remittances based on your search criteria will appear in the right hand box as below:

| Search Criteria | 3                               | Residential Paym | ients      |                           | Ŭ           |            |                     |                   |               |                |                 |              |                    |
|-----------------|---------------------------------|------------------|------------|---------------------------|-------------|------------|---------------------|-------------------|---------------|----------------|-----------------|--------------|--------------------|
|                 | 🏙 Search 🛛 🏨 Reset              | K Clear Filter   | s 📓 Export |                           |             |            |                     |                   |               |                |                 | Views        | System 💌           |
| General         | 0                               | Y Number         | Home Ref.  | Home Name                 | Date From   | Date To    | Amount<br>Submitted | Date<br>Submitted | Status        | Status<br>Date | Payment<br>Ref. | Date<br>Paid | Amount<br>Paid     |
| Provider:       |                                 |                  |            |                           | 01/05/2024  | 30/06/2024 |                     | 03/07/2024        | Actual Publis | 03/07/2024     | -               | -            | £0.00              |
|                 | Covering any part of the period |                  |            |                           | 01/04/2024  | 30/04/2024 |                     | 19/04/2024        | Actual Publis | 22/04/2024     | -               | -            | £0.00              |
| Date Period:    | From:                           |                  |            |                           | 01/03/2024  | 31/03/2024 |                     | 15/03/2024        | Actual Publis | 18/03/2024     | ÷               | ÷            | £0.00              |
|                 | то:                             |                  |            |                           | 01/02/2024  | 29/02/2024 |                     | 19/02/2024        | Actual Publis | 20/02/2024     | -               | ÷            | £0.00              |
|                 |                                 |                  |            |                           | 31/01/2024  | 31/01/2024 |                     | 25/01/2024        | Actual Publis | 26/01/2024     | -               | -            | £0.00              |
|                 |                                 |                  |            |                           | 01/01/2024  | 31/01/2024 |                     | 18/01/2024        | Actual Publis | 19/01/2024     | ÷               | ÷            | £0.00              |
|                 |                                 |                  |            |                           | 01/12/2023  | 31/12/2023 |                     | 18/12/2023        | Actual Publis | 19/12/2023     | ÷               | ÷            | £0.00              |
|                 |                                 |                  |            |                           | 01/11/2023  | 30/11/2023 |                     | 17/11/2023        | Actual Publis | 24/11/2023     | -               | -            | £0.00              |
|                 |                                 |                  |            |                           | 31/10/2023  | 31/10/2023 |                     | 27/10/2023        | Actual Publis | 30/10/2023     | ÷               | ÷            | £0.00              |
| ſ               |                                 |                  |            |                           | 01/10/2023  | 31/10/2023 |                     | 20/10/2023        | Actual Publis | 25/10/2023     | -               | -            | £0.00              |
|                 |                                 |                  |            |                           | 01/09/2023  | 30/09/2023 |                     | 20/09/2023        | Actual Publis | 21/09/2023     | -               | -            | £0.00              |
|                 |                                 |                  |            |                           | 01/08/2023  | 31/08/2023 |                     | 18/08/2023        | Actual Publis | 22/08/2023     | ÷               |              | £0.00              |
|                 |                                 |                  |            |                           | 01/07/2023  | 31/07/2023 |                     | 18/07/2023        | Actual Publis | 19/07/2023     | -               | -            | £0.00              |
|                 |                                 |                  |            |                           | 01/06/2023  | 30/06/2023 |                     | 19/06/2023        | Actual Publis | 20/06/2023     | -               | -            | £0.00              |
|                 |                                 |                  |            |                           | 31/05/2023  | 31/05/2023 |                     | 08/06/2023        | Actual Publis | 12/06/2023     | +               | ÷            | £0.00              |
|                 |                                 |                  |            |                           | 01/05/2023  | 31/05/2023 |                     | 18/05/2023        | Actual Publis | 19/05/2023     | ÷               |              | £0.00              |
|                 |                                 |                  |            |                           | 01/04/2023  | 30/04/2023 |                     | 18/04/2023        | Actual Publis | 26/04/2023     | -               | -            | £0.00              |
|                 |                                 |                  |            |                           | 31/03/2023  | 31/03/2023 |                     | 29/03/2023        | Actual Publis | 26/04/2023     | -               | -            | £0.00              |
|                 |                                 |                  |            |                           | 01/03/2023  | 31/03/2023 |                     | 22/03/2023        | Actual Publis | 28/03/2023     | -               | -            | £0.00              |
|                 |                                 |                  |            |                           | 28/02/2023  | 28/02/2023 |                     | 08/03/2023        | Actual Publis | 09/03/2023     | -               | -            | £0.00              |
|                 |                                 |                  |            |                           | 01/02/2023  | 28/02/2023 |                     | 20/02/2023        | Actual Publis | 22/02/2023     | -               | -            | £0.00              |
|                 |                                 | 代 🅻   Page       | 1          | of 10   💙 渊   Ϲ   Page Si | ize: Auto 👻 |            |                     |                   |               |                |                 | Display      | ring 1 - 21 of 209 |

You can export the remittance(s) to Excel by clicking on the 'Export' icon 📧 Export

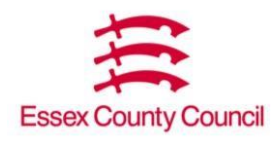

| Residential Paym | Residential Payments |           |           |         |                     |                   |        |                |
|------------------|----------------------|-----------|-----------|---------|---------------------|-------------------|--------|----------------|
| Clear Filters    | Export               | 0         | B         | A       | ß                   | 6                 |        |                |
| <b>Vumber</b>    | Home Ref.            | Home Name | Date From | Date To | Amount<br>Submitted | Date<br>Submitted | Status | Status<br>Date |

Key columns to take note of:

1 – Remittance Number – Can be quoted to reference which payment file this specific schedule is under.

2 – Home Name – Which home this payment relates to.

3 – Date From – The earliest date payment relates to.

4 – Date To – The date paid up to.

5 – Amount Submitted – The total of the remittance.

6 – Date Submitted – The payment file date processed by the Residential Payments Team.

To view one of the remittances, you will need to double click OR right click the relevant line and click

the 'Preview' option

A new tab will open with the remittance and a full list of clients attached to it, including any adjustments to under/overpayments:

| View Remittance                                   |                          |                 |                                  |             |                                    |                                                                                  |
|---------------------------------------------------|--------------------------|-----------------|----------------------------------|-------------|------------------------------------|----------------------------------------------------------------------------------|
|                                                   |                          |                 |                                  |             |                                    | Print Close                                                                      |
| PHeader logo                                      |                          |                 |                                  | P.O.Bo      | ESSEX CO<br>ix 11, County Hall, Cl | DUNTY COUNCIL<br>nelmsford CM1 1LX<br>County Hall<br>Chelmsford<br>Essex CM1 1JZ |
|                                                   |                          |                 |                                  |             |                                    |                                                                                  |
|                                                   |                          |                 |                                  |             |                                    | 18/09/2024                                                                       |
| Payments re: Residential & Nursing Placements Rel | ating to the Perio       | d from 01/05/20 | 024 to 30/06/2024                |             |                                    |                                                                                  |
| Client                                            | Weeks<br>/Days           | Gross<br>Rate   | Direct<br>Income                 | NET<br>Rate | Amount                             | NET<br>Payment                                                                   |
|                                                   | 8 5<br>8 5<br>8 5<br>8 5 |                 | £0.00<br>£0.00<br>£0.00<br>£0.00 |             |                                    |                                                                                  |

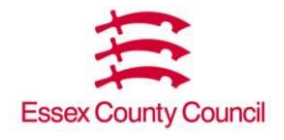

# Payment Enquiry by Service User Residential Service User Payment Enquiry Click 'Payments' – 'Residential' – 'Service User Payment Enquiry'

| * | Payments • Administration • 🕞 |                              |  |  |  |  |  |  |  |
|---|-------------------------------|------------------------------|--|--|--|--|--|--|--|
|   | <b>Residential</b> >          | Remittance Enquiry           |  |  |  |  |  |  |  |
|   | R                             | Service User Payment Enquiry |  |  |  |  |  |  |  |

Select the home you wish to view remittance for by clicking the 'Provider' selection box:

Once you click on the box, a new pop-up with a list of your homes will appear. Click on the home you would like to view:

|            |                       |                  | 8                     |
|------------|-----------------------|------------------|-----------------------|
| Providers  |                       |                  |                       |
| Recent:    | 👻   🏋 Clear           | Filters Export   | Views: System         |
| TReference | 🍸 Name                | Address          |                       |
|            |                       |                  |                       |
|            |                       |                  |                       |
|            |                       |                  |                       |
|            |                       |                  |                       |
|            |                       |                  |                       |
|            |                       |                  |                       |
|            |                       |                  |                       |
|            |                       |                  |                       |
| 🕊 🧲 🛛 Page | 1 of 1   🔪 💥   😋   Pa | age Size: Auto 💌 | Displaying 1 - 1 of 1 |

Select the client you wish to view their individual payments for – per remittance – by clicking the 'Service User' selection box:

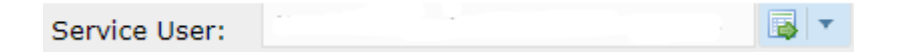

Once you click on the box, a new pop-up with a list of all the clients linked to the specific home will appear. You can either scroll through each client to find the specific person or search by clicking the 'Name' column and free typing the surname followed by the forename.

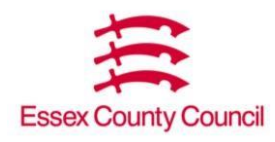

| 🝸 Name        |                       |       |
|---------------|-----------------------|-------|
| Columns       |                       |       |
| Ģ Filters ►   | Contains              | -     |
| Name Redacted | Estas tiltas Ostasia  |       |
| Name Redacted | Enter Filter Criteria |       |
| Name Redacted | Filter                | Clear |

At this stage you can either enter a date range of remittances OR click 'Search' to view all remittances for the home you've selected.

| Search Criteria |         |                |          | G        |
|-----------------|---------|----------------|----------|----------|
|                 |         |                | 🛗 Search | 🃸 Reset  |
| General         |         |                |          | 0        |
| Provider:       |         |                |          |          |
| Service User:   |         | 1.1            |          | <b>I</b> |
|                 | Falling | g within the p | eriod    |          |
| Date Period:    | From:   | 18/09/2023     |          |          |
|                 | To:     | 18/09/2024     |          |          |

If you choose to enter that date range you can free type the date in the typical UK format

DD/MM/YYYY or click the calendar icon

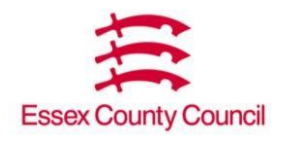

| Search Criteria |         |        |        |      |       |      |      |     | G        |
|-----------------|---------|--------|--------|------|-------|------|------|-----|----------|
|                 |         |        |        |      | ## S  | Sear | ch   | 🚓 R | leset    |
| General         |         |        |        |      |       |      |      |     | 0        |
| Provider:       |         |        |        |      |       |      |      |     | <b>.</b> |
| Service User:   |         | •••    |        |      |       |      |      |     | •        |
|                 | Falling | , witl | hin tl | he p | eriod |      |      |     |          |
| Date Period:    | From:   | 18/    | 09/2   | 023  |       |      |      |     |          |
|                 | то:     | <      | Se     | pter | nber  | 202  | 23 • | >   |          |
|                 |         | S      | М      | т    | w     | Т    | F    | S   |          |
|                 |         | 27     | 28     | 29   | 30    | 31   | 1    | 2   |          |
|                 |         | 3      | 4      | 5    | 6     | 7    | 8    | 9   |          |
|                 |         | 10     | 11     | 12   | 13    | 14   | 15   | 16  |          |
|                 |         | 17     | 18     | 19   | 20    | 21   | 22   | 23  |          |
|                 |         | 24     | 25     | 26   | 27    | 28   | 29   | 30  |          |
|                 |         | 1      | 2      | 3    | 4     | 5    | 6    | 7   |          |
|                 |         |        |        | ٦    | roda  | у    |      |     |          |

Once you click 'Search' a list of your current remittances based on your search criteria will appear in the right hand box as below:

| Residential Service User Payments |            |            |              |            |               |          |  |
|-----------------------------------|------------|------------|--------------|------------|---------------|----------|--|
| Clear Filters 📓 Export            |            |            |              |            |               |          |  |
| Reference                         | Date From  | Date To    | Weeks/Days   | Gross Rate | Direct Income | Net Rate |  |
|                                   | 01/05/2024 | 30/06/2024 | 8 wks 5 days |            | £0.00         |          |  |
|                                   | 08/04/2024 | 30/04/2024 | 3 wks 2 days |            | £0.00         |          |  |
|                                   | 01/04/2024 | 07/04/2024 | 1 wks 0 days |            | £0.00         |          |  |
|                                   | 01/03/2024 | 31/03/2024 | 4 wks 3 days |            | £0.00         |          |  |
|                                   | 01/02/2024 | 29/02/2024 | 4 wks 1 days |            | £0.00         |          |  |
|                                   | 01/01/2024 | 31/01/2024 | 4 wks 3 days |            | £0.00         |          |  |
|                                   | 01/12/2023 | 31/12/2023 | 4 wks 3 days |            | £0.00         |          |  |
|                                   | 01/11/2023 | 30/11/2023 | 4 wks 2 days |            | £0.00         |          |  |
|                                   | 01/10/2023 | 31/10/2023 | 4 wks 3 days |            | £0.00         |          |  |
|                                   | 01/09/2023 | 30/09/2023 | 4 wks 2 days |            | £0.00         |          |  |

To view one of the remittances, you will need to double click OR right click the relevant line and click the 'View/Print Statement' option

You can export the remittance(s) to Excel by clicking on the 'Export' icon 📧 Export

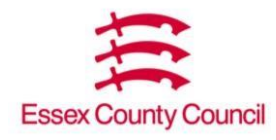

# New Development: Redacted Clients

For the first time in a while, the Residential side of the Provider Portal has had a system development that'll affect the users. For any clients who have had a placement closed BEFORE the date of the Residential Payments Team's payment run, the clients' personal information will be **REDACTED** for GDPR reasons.

Neither the clients' name nor address will appear in the system for users to be able to access – replaced will be their individual client ID number (Also known as a Mosaic ID). It'll therefore be important for users to record these client/Mosaic ID numbers whenever the PO's are issued.

# **Remittance View**

Name Redacted ( ) (From 01/May/2024 to 26/Jun/2024)

ID number will be viewed in the brackets.

# Service User Enquiry View

| Service Users |               |               |  |  |  |
|---------------|---------------|---------------|--|--|--|
| Recent:       |               |               |  |  |  |
| TReference    | Y Name        | Date of Birth |  |  |  |
|               | Name Redacted | 19/05/1923    |  |  |  |
|               | Name Redacted | 24/09/1920    |  |  |  |
|               | Name Redacted | 07/03/1941    |  |  |  |
|               | Name Redacted | 22/11/1927    |  |  |  |
|               | Name Redacted | 20/04/1923    |  |  |  |
|               | Name Redacted | 21/02/1921    |  |  |  |

ID number will be viewed in the 'Reference' column and the clients Date of Birth will still be visible to reference back through your own information to link into the clients ID.

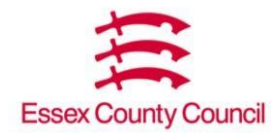

# Security: Forgotten Password

If a user has forgotten their password, they can reset it themselves by clicking on the 'Forgotten Your Password?' hyperlink on the login page.

| <b>P</b>       | Provider Portal <sup>21.1</sup>           |
|----------------|-------------------------------------------|
| Login          |                                           |
| Please enter y | your email address and password to login. |
| Email          |                                           |
| Password       |                                           |
| Login          | Forgotten your password?                  |
|                | Servelec                                  |

Enter your email address in the 'Email' field.

| •<br>Provider Portal                                    |                                                   |
|---------------------------------------------------------|---------------------------------------------------|
| If you have forgotten your password, enter the er       | nail address you use to login to this site below. |
| Email [                                                 |                                                   |
| Submit                                                  |                                                   |
| Copyright © Servelec Social Care Limited 2008-2022 v21. |                                                   |

Then click 'Submit'

You will then receive an email, follow the link in the email.

Complete all fields shown and click 'Submit'. The security question is the one you set up upon Account Activation.

Note: Your password must be a minimum of 8 characters (containing at least one upper case letter and one number).

You will then be taken back to the original login page and asked to login with the password you just created:

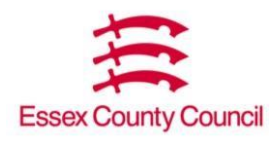

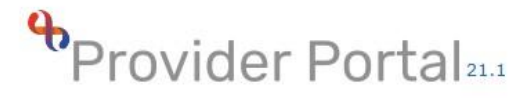

| Login        |                                           |
|--------------|-------------------------------------------|
| Please enter | your email address and password to login. |
| Email        |                                           |
| Password     |                                           |
| Login        | Forgotten your password?                  |
|              | Servelec                                  |

### Resetting password when already in Provider Portal

If you are already logged into Provider Portal you can reset your password by going to 'Administration' – 'My Details' – 'Change Password'. You will be taken to this screen:

| •Provider                           | Portal 21.1                  |                     |                  |        |
|-------------------------------------|------------------------------|---------------------|------------------|--------|
| Change Password                     |                              | *                   | Payments •       | Admini |
| To change your password ple         | ase enter your current passw | ord and then your r | new password bel | ow.    |
| Change Password                     |                              |                     |                  |        |
| Current Password                    |                              | ]                   |                  |        |
| New Password                        |                              |                     |                  |        |
| Confirm New Password                |                              |                     |                  |        |
| Copyright © Servelec Social Care Li | mited 2008-2022 v21.1        |                     |                  |        |

Follow the instructions on the page.

## Help

### **Getting Help**

Each and every page within the website displays a question mark icon in the top right hand corner

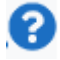

If you need help on any page click on the icon and a popup will be displayed with context-sensitive help information relevant to the current page.

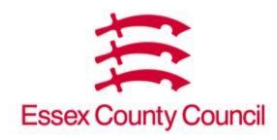

## **Useful Contacts**

Login Issues: Essex Service Desk: 03330 135588 <u>TS.Servicedesk@essex.gov.uk</u> Payment Queries: in a first instance should be sent to <u>cdsooprcaqueries@essex.gov.uk</u> Procurement: for issues regarding fee uplifts or contractual agreements <u>procurement.adults@essex.gov.uk</u> All queries related to the IRN refresh can be emailed to <u>IRN.ProjectTeam@essex.gov.uk</u>

If in doubt, refer back to the Provider Portal homepage for up to date contact details.

## **Useful Links**

Provider Hub: <u>https://www.essexproviderhub.org/</u> Essex Care Search (Bedfinder): <u>https://www.essexcaresearch.org</u>

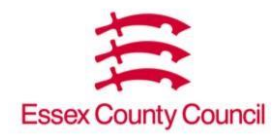